## Veteran Benefit Certification Request Form Steps

1. Go to inside.cod.edu. Enter your COD username and password.

## College of DuPage

Sign in with your COD login credentials to access the portal and other systems.

Example: smithj4258

Password

## Sign in

Password Assistance - <u>Students</u> | <u>COD Staff</u> Technical Assistance - <u>Contact IT</u>

To protect your login credentials, when completed with your web session, first log-off the system/app and then close all browser windows.

System maintenance is performed between 2:00am - 6:00am daily. Please DO NOT log in during this period.

## 2. Locate myACCESS.

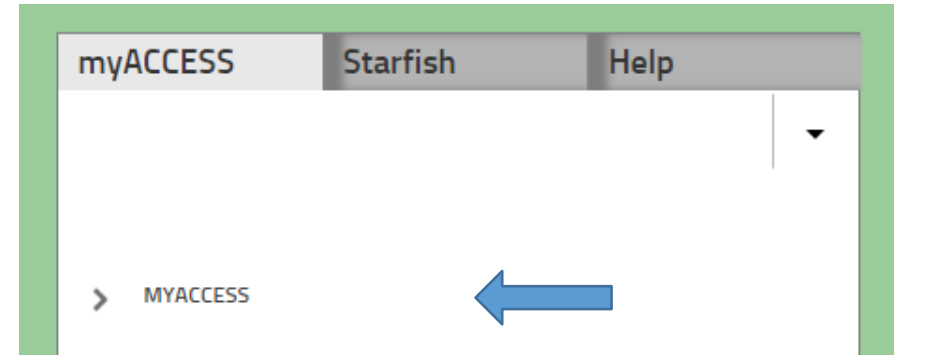

3. Select *Miscellaneous*, then select 'Veteran Benefit Certification Request'

| myACCESS                    | Starfish      | Help |                    |                          |      |  |  |
|-----------------------------|---------------|------|--------------------|--------------------------|------|--|--|
| > CONTINUING EDUC           | ATION CLASSES | -    |                    |                          |      |  |  |
| V MYACCESS                  |               |      |                    |                          |      |  |  |
| User Account                |               |      | myACCESS           | Starfish                 | Help |  |  |
| Academic Profil             | e             |      |                    |                          |      |  |  |
| Financial Aid               |               |      |                    |                          | •    |  |  |
| Communication               |               |      | < MYACCESS         |                          |      |  |  |
| Guided Self Placement       |               |      |                    |                          |      |  |  |
| Student Planning            |               |      | Miscellaneous      |                          |      |  |  |
| Registration                |               |      | Submit My Vax Info |                          |      |  |  |
| Student Payment Information |               |      | Student Forms      |                          |      |  |  |
| Miscellaneous               |               |      |                    | ·                        |      |  |  |
| Health Careers Applications |               |      | Veteran Benef      | it Certification Request |      |  |  |

4. The Veteran Benefit Certification Request Form will launch. Select the semester and all benefits that you are eligible and intend to use for the current semester. Click submit at the bottom of the page.

| myACCESS Menu                                                                                                    | ▼ myACCESS                                                                                                    |
|----------------------------------------------------------------------------------------------------|----------------------------------------------------------------------------------------------------|
|                                                                                                    | Veteran Benefit Certification Request ×                                                                                                    |
| n de la hanna de la consecuencia.<br>Nomenta de la consecuencia de la consecuencia de la consecuencia de la consecuencia de la consecuencia de la co | Help                                                                                                    |
| Miscellaneous                                                                                                    | This information must be entered each semester after you register for classes. A copy of your Certificate of Fligibility must be on file with our Veteran              |
| Submit My Vax Info                                                                                                    | Services office in order to process your certification request. Once you have turned in all necessary documents, we will process your file within 10-15 business days. |
| Student Forms                                                                                                    | Name: COD Student ID#:                                                                                                    |
| Veteran Benefit Certification Request                                                                                                    |                                                                                                    |
|                                                                                                    | Please complete steps 1 through 4 below.                                                                                                    |
|                                                                                                    | 1) If you have registered for courses, please select the term for which you are requesting benefits.                                                                   |
|                                                                                                    | v                                                                                                    |
|                                                                                                    | 2) Please indicate the educational benefits you wish to use this semester.                                                                                             |
|                                                                                                    | Federal VA Benefits (select one or none from this category)                                                                                                    |
|                                                                                                    | Chapter 33 - Post 9/11 GI Bill                                                                                                    |
|                                                                                                    | Chapter 30 - Montgomery GI Bill                                                                                                    |
|                                                                                                    | Chapter 31 - Vocational Rehabilitation                                                                                                    |
|                                                                                                    | Chapter 1606 - Selected Reserve GI Bill                                                                                                    |
|                                                                                                    | Chapter 35 - Dependent Ed. Assistance                                                                                                    |
|                                                                                                    | Chapter 1607 - REAP                                                                                                    |
|                                                                                                    | Other Benefits (select one or none from this category)                                                                                                    |
|                                                                                                    | Military Tuition Assistance, Air Force                                                                                                    |
|                                                                                                    | Military Tuition Assistance, Army                                                                                                    |
|                                                                                                    | Military Tuition Assistance, Marine Corps                                                                                                    |
|                                                                                                    | Military Tuition Assistance, Navy                                                                                                    |
|                                                                                                    | MyCAA                                                                                                    |
|                                                                                                    |                                                                                                    |

5. Next, select the degree or certificate program. If you need to change the primary program or add a secondary program, you can do so here. If you are pursing two programs at the same time - an explanation is required describing how the primary and secondary programs of study lead to a single career goal in the question 1e.

Use the drop downs next to the name of each course to indicate the benefit(s) to be processed.

| ANUF.AAS.MET                                                                                                    | Manufacturing Eng                                                                                                    | pineering Technology Degree                                                                                                    | This is my primary p                                                                                                    | rogram This is                   | my secondary program                                              |                      |                   |             |
|----------------------------------------------------------------------------------------------------|----------------------------------------------------------------------------------------------------|----------------------------------------------------------------------------------------------------|----------------------------------------------------------------------------------------------------|----------------------------------|-------------------------------------------------------------------|----------------------|-------------------|-------------|
| c. If your prim                                                                                                    | arv program doe                                                                                                    | is not appear above, pleas                                                                                                    | se select your primary p                                                                                                    | program                          |                                                                   |                      |                   |             |
| e. ii jeer piin                                                                                                    |                                                                                                    | and appendix and a provide the second second s |                                                                                                    | *                                |                                                                   |                      |                   |             |
| d. If you have                                                                                                    | a secondary pro                                                                                                    | gram and it does not app                                                                                                    | ear above, please selec                                                                                                    | ct your secondary                | program.                                                          |                      |                   |             |
|                                                                                                    |                                                                                                    |                                                                                                    |                                                                                                    | •                                |                                                                   |                      |                   |             |
| e. If you have                                                                                                    | a secondary pro                                                                                                    | gram, both programs mus                                                                                                    | st lead to a singular care                                                                                                    | eer goal. What is y              | your career goal?                                                 |                      |                   |             |
| 2) Complete th                                                                                                    | at all courses m                                                                                                    | ust be applicable to the d                                                                                                    | egree or certificate prog                                                                                                    | aram you listed a                | Courses that are no                                               | at applicable        | cannot be certifi | ied for be  |
| 2) Complete th<br>Please note the Section Name                                                                                                    | at all courses m<br>Credit Hours                                                                                                    | ust be applicable to the d<br>Course Start Date Co                                                                                                    | egree or certificate prog<br>urse End Date 1st B                                                                                                    | gram you listed a                | Courses that are no<br>2nd Benet                                  | ot applicable<br>fit | cannot be certif  | ied for be  |
| 2) Complete th<br>Please note th<br>Section Name<br>PHYSI-1201-005                                                                                                    | at all courses m<br>Credit Hours<br>5.00000                                                                                                    | ust be applicable to the d<br>Course Start Date Co<br>01/21/20                                                                                                    | egree or certificate prog<br>ourse End Date 1st B<br>05/15/20                                                                                                    | gram you listed at<br>lenefit    | Courses that are no<br>2nd Benel                                  | ot applicable<br>fit | cannot be certif  | led for be  |
| 2) Complete th<br>Please note th<br>Section Name<br>PHYSI-1201-005<br>MANUF-2253-003                                                                                                    | at all courses m<br>Credit Hours<br>5 00000<br>3 00000                                                                                                    | Course Start Date Co<br>01/21/20<br>01/22/20                                                                                                    | egree or certificate prog<br>ourse End Date 1st B<br>05/15/20<br>05/15/20                                                                                                    | gram you listed a                | Courses that are no<br>2nd Benet                                  | ot applicable<br>fit | cannot be certif  | ied for be  |
| 2) Complete th<br>Please note th<br>Section Name<br>Physi-1201-005<br>MANUF-2253-003<br>LMEC-1141-002                                                                                                    | Credit Hours<br>5 00000<br>3 00000<br>3 00000                                                                                                    | Output Output<                                                                                  | egree or certificate prog<br>eurse End Date 1st B<br>05/15/20<br>05/15/20<br>05/15/20                                                                                                    | aram you listed a<br>lenefit     | Courses that are no<br>2nd Benef                                  | ot applicable<br>fit | cannot be certif  | led for be  |
| 2) Complete th<br>Please note th<br>Section Name<br>PHYSI-1201-005<br>MANUF-2253-003<br>ILMEC-1141-002<br>If you have m                                                                                                    | Credit Hourses m<br>Credit Hours<br>3.00000<br>3.00000<br>ore than 2 Benet                                                                                                    | to be applicable to the d<br>Course Start Date Co<br>01/21/20<br>01/22/20<br>01/27/20<br>fits to certify for any Section                                                                                                    | egree or certificate prog<br>wrse End Date 1st B<br>05/15/20<br>05/15/20<br>05/15/20<br>05/15/20<br>05/15/20<br>05/15/20                                                                                                    | pram you listed a senefit        | Courses that are no<br>2nd Benef                                  | ot applicable<br>fit | cannot be certif  | led for be  |
| 2) Complete th<br>Please note th<br>Section Name<br>PHYSI-1201-005<br>KANUF-2253-003<br>ILMEC-1141-002<br>If you have m                                                                                                    | Credit Hourses m<br>Credit Hours<br>3.00000<br>3.00000<br>ore than 2 Benef                                                                                                    | Ourse Start Date Co<br>01/21/20<br>01/27/20<br>01/27/20<br>01/27/20<br>fits to certify for any Section                                                                                                    | egree or certificate prog<br>urse End Date 1st B<br>05/15/20<br>05/15/20<br>05/15/20<br>on, please list the Section                                                                                                    | on Name and Ben                  | Courses that are no<br>2nd Benef                                  | ot applicable<br>fit | cannot be certif  | ied for be  |
| 2) Complete th<br>Please note th<br>Section Name<br>PHYSI-1201-005<br>MANUF-2253-003<br>ELMEC-1141-002<br>If you have m                                                                                                    | Credit Hourses m<br>Credit Hours<br>3 00000<br>3 00000<br>3 00000<br>ore than 2 Benef                                                                                                    | tust be applicable to the d<br>Course Start Date Co<br>01/21/20<br>01/22/20<br>01/27/20<br>fits to certify for any Section                                                                                                    | egree or certificate prog<br>purse End Date 1st B<br>05/15/20<br>05/15/20<br>05/15/20<br>05/15/20<br>05/15/20<br>05/15/20                                                                                                    | pram you listed a lenefit        | Courses that are no<br>2nd Benel<br>•<br>•<br>•<br>efft(s) below. | ot applicable<br>fit | cannot be certif  | ied for be  |
| 2) Complete th<br>Please note th<br>Section Name<br>PHYSI-1201-005<br>MANUF-2253-003<br>ELMEC-1141-002<br>If you have m                                                                                                    | Credit Hourses on<br>S 00000<br>3 00000<br>3 00000<br>ore than 2 Benef                                                                                                    | tust be applicable to the d<br>Course Start Date Co<br>01/21/20<br>01/22/20<br>01/27/20<br>fits to certify for any Section                                                                                                    | egree or certificate prog<br>eurse End Date 1st B<br>05/15/20<br>05/15/20<br>05/15/20<br>05/15/20<br>05/15/20<br>05/15/20<br>05/15/20<br>05/15/20                                                                                                    | on Name and Ben                  | Courses that are no<br>2nd Benef                                  | ot applicable        | cannot be certif  | ied for be  |
| 2) Complete th<br>Please note th<br>Section Name<br>PHYSI-1201-005<br>MANUF-2253-003<br>ELMEC-1141-002<br>If you have m<br>Dropped Course                                                                                     | Credit Hours<br>5 00000<br>3 00000<br>3 00000<br>ore than 2 Benef<br>se(s):                                                                                                    | tust be applicable to the d<br>Course Start Date Co<br>01/21/20<br>01/22/20<br>01/27/20<br>fits to certify for any Section                                                                                                    | egree or certificate prog<br>wrse End Date 1st B<br>05/15/20<br>05/15/20<br>05/15/20<br>05/15/20<br>05/15/20<br>05/15/20<br>05/15/20<br>05/15/20<br>05/15/20<br>05/15/20                                                                                                    | on Name and Ben                  | Courses that are no<br>2nd Benef                                  | ot applicable        | cannot be certif  | ied for ber |
| 2) Complete th<br>Please note th<br>Section Name<br>PHYSI-1201-005<br>MANUF-2253-003<br>ELMEC-1141-002<br>If you have m<br>Dropped Cours<br>Section Name                                                                      | Credit Hours<br>5 00000<br>3 00000<br>3 00000<br>ore than 2 Benef<br>se(s):<br>Credit i                                                                                                    | Hours Course Start Date Course Start Date Course Start Date Co<br>01/21/20<br>01/22/20<br>01/27/20<br>fits to certify for any Section                                                                                                    | egree or certificate prog<br>wrse End Date 1st B<br>05/15/20<br>05/15/20<br>05/15/10<br>05/15/20<br>05/10<br>05/15/20<br>05/15/10<br>05/15/10<br>05/10<br>05/10<br>05/ | on Name and Ben                  | Courses that are no<br>2nd Benef                                  | ot applicable        | cannot be certif  | led for be  |
| 2) Complete th<br>Please note th<br>Section Name<br>PHYSI-1201-005<br>MANUF-2253-003<br>ELMEC-1141-002<br>If you have m<br>Dropped Cours<br>Section Name<br>NO DROPPED CO                                                     | Credit Hours<br>5 00000<br>3 00000<br>3 00000<br>ore than 2 Benef<br>se(s):<br>Credit<br>URSES                                                                                                    | Hours Course Start Date Co<br>01/21/20<br>01/22/20<br>01/27/20<br>fits to certify for any Section                                                                                                    | egree or certificate prog<br>wrse End Date 1st B<br>05/15/20<br>05/15/20<br>05/15/15/20<br>05/15/20<br>00/10<br>00/10<br>0                     | on Name and Ben                  | Courses that are no<br>2nd Benef                                  | ot applicable        | cannot be certif  | led for be  |
| 2) Complete th<br>Please note th<br>Section Name<br>PHYSI-1201-005<br>MANUF-2253-003<br>ELMEC-1141-002<br>If you have m<br>Dropped Cours<br>Section Name<br>NO DROPPED COU<br>Cancelled Cou                                   | Credit Hours<br>5.0000<br>3.0000<br>3.0000<br>ore than 2 Benef<br>se(s):<br>Credit I<br>URSES<br>rse(s):<br>Credit Credit I                                                                                                    | Hours Course Start Date Course Start Date Course Start Date Co<br>01/21/20<br>01/22/20<br>01/27/20<br>fits to certify for any Section                                                                                                    | egree or certificate prog<br>urse End Date 1st B<br>05/15/20<br>05/15/20<br>05/15/10<br>05/15/20<br>05/10<br>05/15/20<br>05/15/10<br>05/15/20<br>05/15/20<br>0                                                               | on Name and Ben                  | Courses that are no<br>2nd Benef                                  | ot applicable        | cannot be certif  | led for be  |
| 2) Complete th<br>Please note th<br>Section Name<br>PHYSI-1201-005<br>MANUF-2253-003<br>ELMEC-1141-002<br>If you have m<br>Dropped Court<br>Section Name<br>NO DROPPED COU<br>Cancelled Cou<br>Section Name<br>NO CANCELLED C | Credit Hours<br>5.00000<br>3.00000<br>3.00000<br>ore than 2 Benef<br>se(s):<br>Credit  <br>uRSES  <br>rse(s):<br>Credit  <br>Credit  <br>C | t Hours Course Start Date to the d<br>Course Start Date Co<br>01/21/20<br>01/22/20<br>01/27/20<br>fits to certify for any Section                                                                                                    | egree or certificate prog<br>erse End Date 1st B<br>05/15/20<br>05/15/20<br>05/15/20<br>05/15/20<br>on, please list the Section<br>te Course End Date<br>Date Course End Date                                                                                                    | on Name and Ben<br>Course Drop D | Courses that are no<br>2nd Benef                                  | ot applicable        | cannot be certif  | led for be  |

The final page will allow you to review before submitting. Click *submit* at the bottom.

A copy of the form will be sent to your @dupage email and to Veterans Services for processing.

If you have questions or need assistance, please contact Veterans Services at (630) 942-3814 or <u>veterans@cod.edu</u>